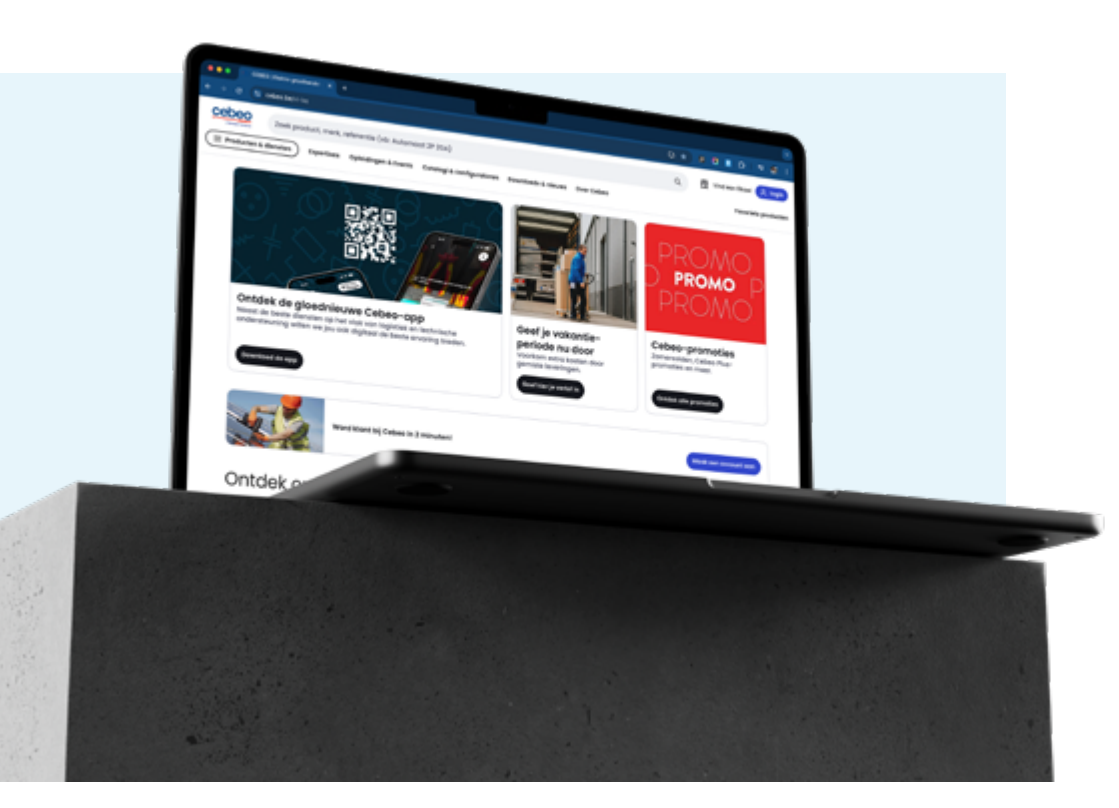

## ONTDEK ONZE NIEUWE WEBSHOP

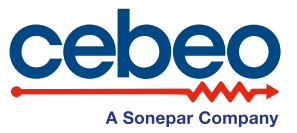

WWW.CEBEO.BE

EEN NIEUWE. **VLOTTE EN GEPERSONALISEERDE** 6 **ERVARING INFORMATIE OVER 2** EN AANGEKOCHTE EEN INTUÏTIEVE PRODUCTEN EN KRACHTIGE BESCHIKBAAR OP ÉÉN ZOEKMACHINE PLAATS

1

**JOUW BESTELLINGEN** 

3 7

EEN EENVOUDIGE INGELOGD (BLIJVEN) BESTELPROCEDURE GEDURENDE 14 DAGEN

**ALTIJD ZICHT OP WERKELIJKE VOORRAAD EN** LEVERINGSINFORMATIE

5

**UITGEBREIDE** PRODUCTKAART **MEER FOTOS, MEER** GERELATEERDE PRODUCTEN

### ARGUMENTEN **OM OVE**R **TE STAPPEN** NAAR **DE NIEUWE** WEBSHOP!

DE

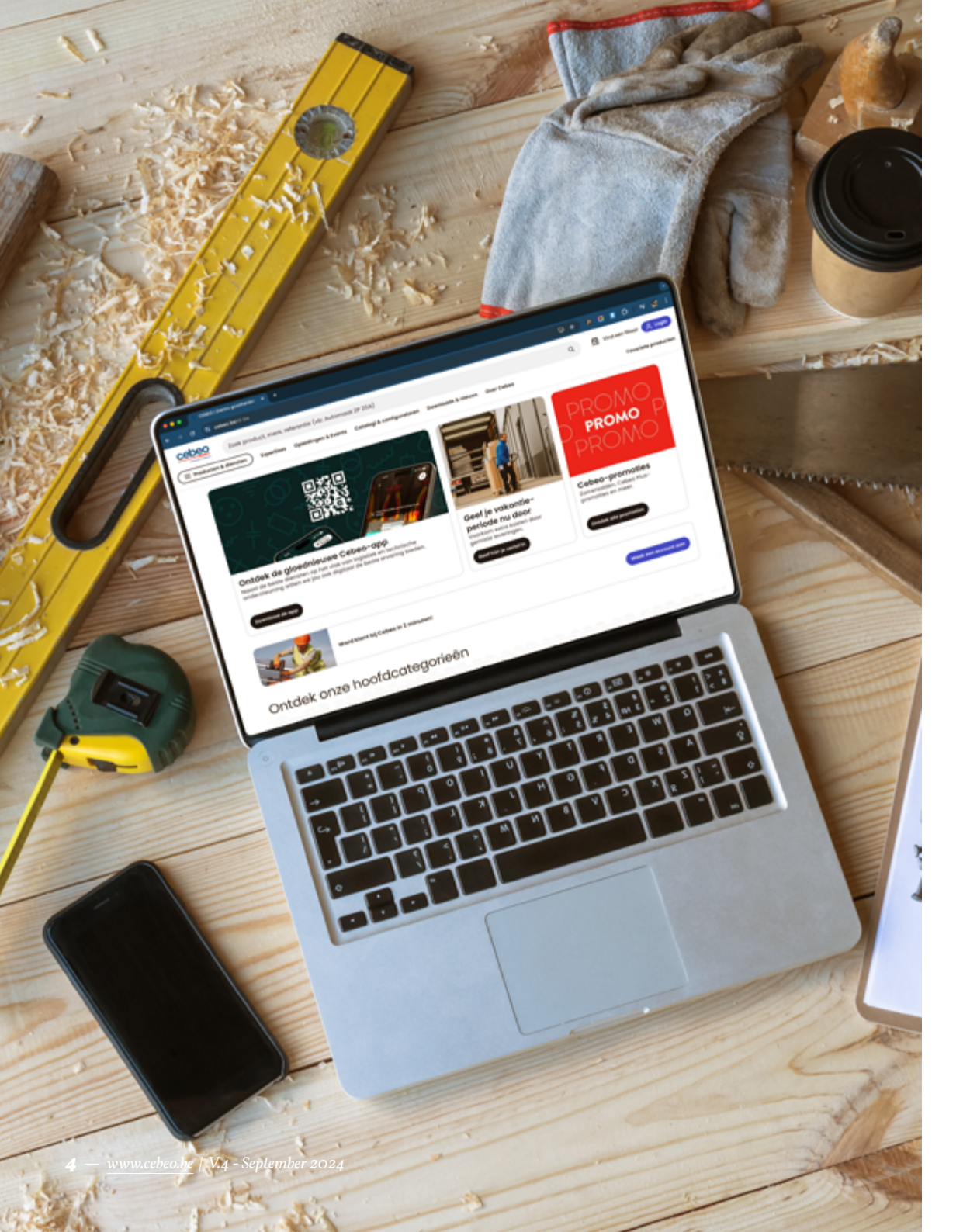

# INHOUD

| JOUW KLANTENACCOUNT            | <b>P.</b> 6  |
|--------------------------------|--------------|
| NAVIGATIE EN PRODUCTINFORMATIE | <b>P.</b> 16 |
| DE NIEUWE ZOEKMACHINE          | P. 22        |
| VLOT BESTELLEN                 | P. 24        |
| FAQ                            | P. 31        |

### JOUW KLANTENACCOUNT

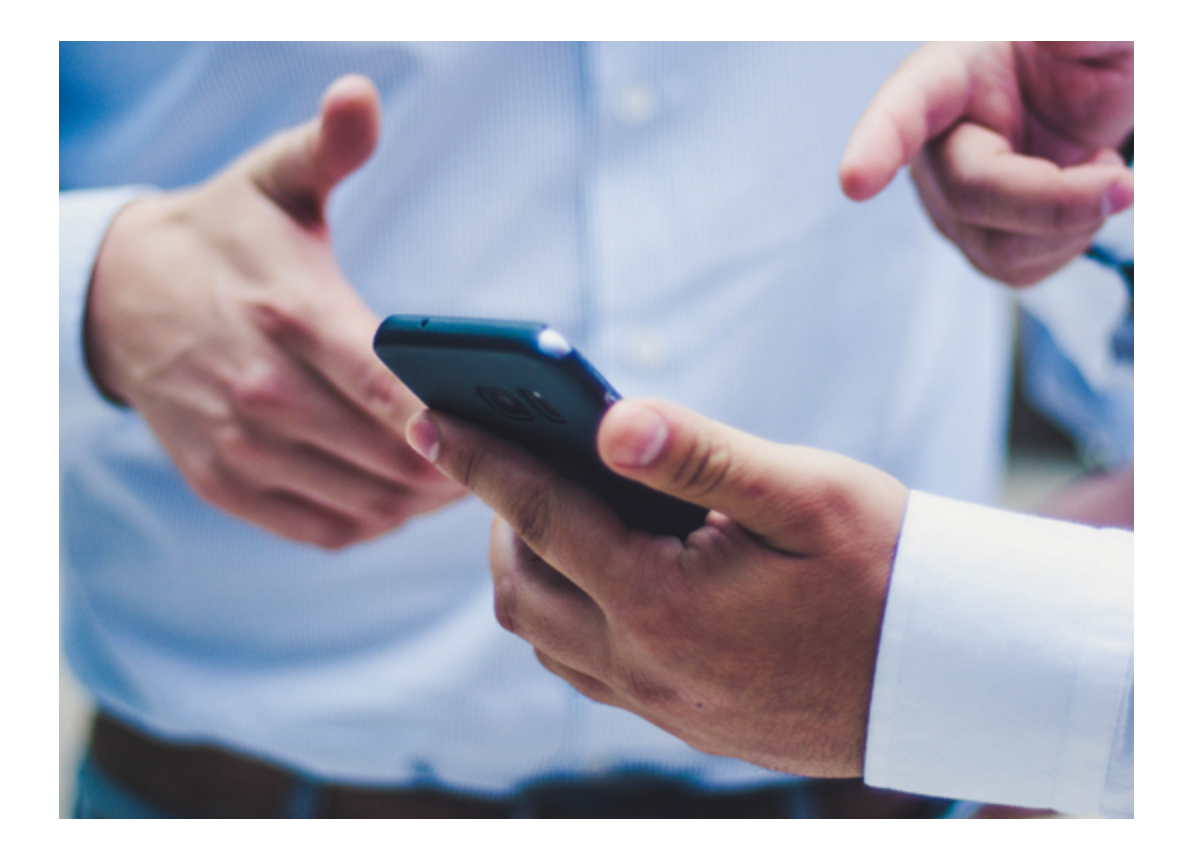

| Hier vind je jouw klantenaccount                                                                                                    |                                                                                                    |
|----------------------------------------------------------------------------------------------------|----------------------------------------------------------------------------------------------------|
| CEDEO Bradadurce x Q (2)                                                                                                    | A startegen<br>5:00 - 10:00, 10:01 - 17:00 R Millio account & Securitire<br>account Over Cables Associate production I at Securitire |
| resultaten voor "tradeforce"<br>Releater een categorie om je overvendiget to vertijeen (ste verden de filters relevanter)<br><b>saturtienders</b><br>21 preducter<br>21 preducter | LD Journ profiet                                                                                                    |
| Cover other contrageneets (11)      Algermeine filters     Dif production torser op Assessmen     Cover oper develing op     Cover oper develing op                               | Lijst von gebruikers                                                                                                    |
| ○ Op voornaad in: Wawegen 2009         Ø ○           ○ Reeds gekoont         Ø           Marken         000000000000000000000000000000000000                                      | 12 Mijn producten<br>Lijsten met favorieten<br>Gekochte artikelen                                                                    |
|                                                                                                    | Bestellingen<br>Focturen en kredietnota's                                                                                            |
|                                                                                                    | Ø Mijn convrogen<br>Offertes                                                                                                    |
| <ol> <li>Lijsten met favorieten</li> <li>Snel je favoriete producten<br/>terugvinden</li> </ol>                                                                                   | B Levering<br>Te leveren<br>Afleveradressen<br>Leveringsbonnen                                                                       |
| 2. Snel een nieuwe winkelwagen samenstellen voor producten                                                                                                    | Retours Verpakkingsretours                                                                                                    |
| die jij vaak samen koopt (bv.<br>een residentiële zekeringkast<br>met alle onderdelen)                                                                                            | leguit P                                                                                                    |
| 3. Barcodes downloaden, om                                                                                                    |                                                                                                    |

- Barcodes downloaden, om snel opnieuw te bestellen. Vereenvoudigen van je voorraadbeheer.
- 4. Downloaden van barcodes vanuit jouw favorietenlijst

### <u>TIP</u>

Rangschik kolommen zoals je wil en verberg kolommen die minder nuttig zijn voor je.

### 2 Overzichtspagina van je gekochte artikelen

- 1. Link naar je bestellingen die dit product bevatten. Zo kan je alle details bekijken
- 2. Datum laatst aangekocht
- 3. Snel opnieuw producten aankopen

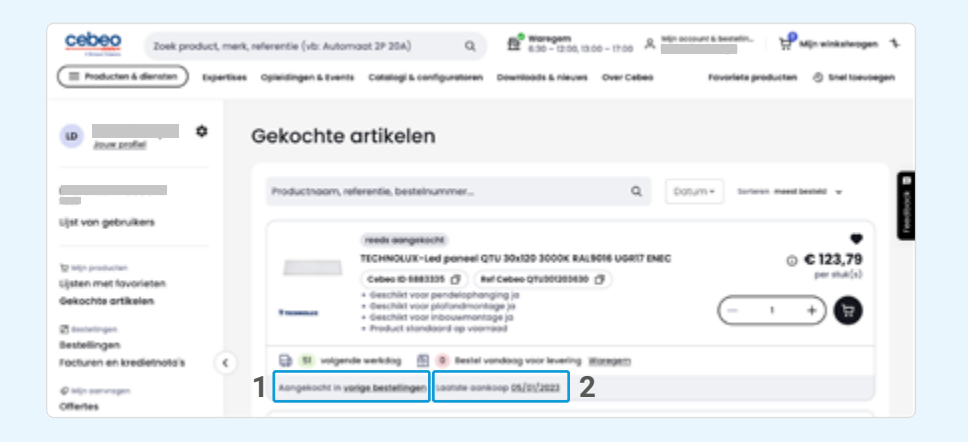

### 3 Bekijk de bestelgeschiedenis

| Zoek produ                                                       | ct, merk, n<br>xpertises | ferentie (vit: Auto<br>Opleidingen & Eve | ormaact 2P 20A)<br>hts: Catalogi & ca    | Q 🛱                                    | maregen     6:30 - 12:00, 13:00 - 17:0 nloads & nieuws     Over ( | o A Min occurre d<br>Cebees Pr | noniete producten | winkelweigen 🤹 |
|------------------------------------------------------------------|--------------------------|------------------------------------------|------------------------------------------|----------------------------------------|-------------------------------------------------------------------|--------------------------------|-------------------|----------------|
| LD Journ profiet                                                 | B                        | estelling                                | en                                       |                                        |                                                                   |                                |                   | korposson (P)  |
| Lijst van gebruikers                                             |                          | Besteinummer, j                          | productreferentie,<br>n gefitterde beste | . eigen referentie<br>dingen weergeven | (4)                                                               |                                | Q                 | 2 rites        |
| 12 Min productan<br>Lijsten met fovorieten<br>Gekochte artikelen |                          | Selecteer ale                            | bestellingen von                         | de pogino (4) (2<br>Besteinummer       | taporteram)<br>Roha                                               |                                | () Tak            | <b>D</b> ≡ ++* |
| 🔁 testelingen<br>Bestellingen<br>Focturen en kredietnotais       | •                        | 0 07/12/2                                | 1023                                     | 29952958                               | Oeleverd                                                          |                                |                   |                |
| Ø telps sommagen                                                 |                          | 0 05/01/2                                | 2023                                     | 27976488                               | Geleverd                                                          |                                |                   |                |

- Check de status van elke bestelling
- Bekijk de volledige details van de bestelling (referentie, bestelbon, leveradres)
- Track & trace
- Link naar de factuur

### Klik op een bestelling om de volgende informatie te bekijken:

- Besteldatum
- Je eigen referenties (zoals ingevuld in de checkout)
- Bestelbon = een gestructureerde mededeling zoals het PO-nummer
- Bestelreferentie klant = een vrije tekst-mededeling zoals de naam en locatie van de werf / een handig geheugensteuntje om je bestelling sneller terug te vinden.
- Cebeo referentie
- Status van de bestelling
- Naam van de winkelmand waarin de artikelen zijn besteld
- Bedrag van de bestelling
- Aantal orderregels
- Wijze van ontvangst (bezorgd of opgehaald)
- Afleveradres
- Maker van de bestelling (handig als er meerdere gebruikers zijn op je account)

Je vindt hier de producten die in deze bestelling zaten en kan je deze vanaf hier *snel opnieuw bestellen*.

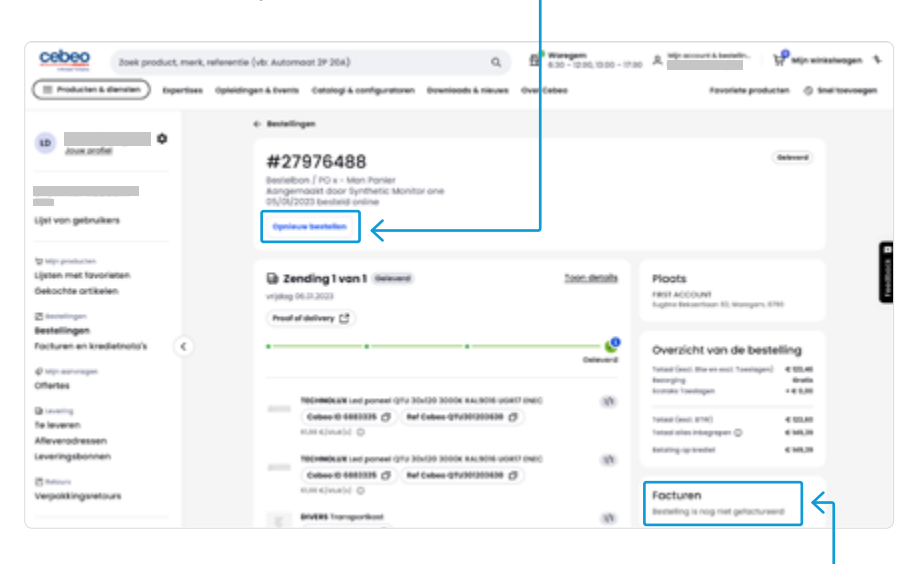

Wil je snel toegang tot de gerelateerde leverbon en factuur? – Ook die vind je op het detail van de bestelling.

### 4 Bekijk al je facturen en kredietnota's in dit handige overzicht.

| CODOO Zoek produ                                                                                                    | ct, merk, | nelerentie (vis: Autor | noot 2 | IP 20A)                 |    | Q.                 | Ð    | Waregern<br>8:30 - 12:30, 12:30 - | 1.00 A 100 min | erstande. H          | tijn antenengen 🚯 |
|----------------------------------------------------------------------------------------------------|-----------|------------------------|--------|-------------------------|----|--------------------|------|-----------------------------------|----------------|----------------------|-------------------|
| E Production & diameters ()                                                                                            | quettans  | Opheidingen & Overs    |        | atalogi & configurators |    | Downloads & nieuws | Over | Cabao                             |                | Noveriete production | O the toursegen   |
| ana andari                                                                                                    | F         | acturen e              | n ki   | redietnota              | 's |                    |      |                                   |                |                      | v                 |
|                                                                                                    |           | Bestelbor, produc      | trefer | entie, eigen referent   |    |                    |      |                                   |                |                      | Q                 |
| Lijst van gebruikers                                                                                                   |           | Alle types             | ¥      | Alle statussen          | *  | Creatiedatum       |      | Venaldatum                        |                |                      |                   |
| 12 Mp. protocture<br>Lijsten met fovorieten                                                                            |           | Fectournummer          |        | Туре                    |    | Bestellingen       | \$14 | tus behaling                      | Aanmoekdetum   | Vervaldetum          | Turk-             |
| Dekochte ortikalen                                                                                                    |           | 10104423.448           |        | Krediethoto             |    | Lestellog          |      | elevalet.                         | 10/06/2021     |                      | -010              |
| 8 hetelingen                                                                                                    |           | 1612412Louff           |        | Facture                 |    | (clisted)          |      | ranti -                           | 29/06/2029     | 31/06/2829           | 34.1              |
| Peofures en kredietnete's<br>Ø tip-sennegen<br>Offense<br>B innersy<br>Te krearen<br>Affeveredessen<br>Leveringsbonnen | •         |                        |        |                         |    |                    |      |                                   |                |                      |                   |

### 5 Bekijk al je offertes op deze pagina.

Wil je een offerte doorbestellen? Klik dan op de naam en bestel de producten.

| cebeo a                       | vek product | merk, | referentie (vis: Automo | of 2P 20A)                   | Q                     | 12 Wareparts<br>6.30 - 12:00, 12:00 - 12:00 | A MP ACCURATE HAND | etin. 🤤 Mije wirst stwage  | n 3    |
|-------------------------------|-------------|-------|-------------------------|------------------------------|-----------------------|---------------------------------------------|--------------------|----------------------------|--------|
| E Producten & diene           | 140 Lup     | etim  | Optendingen & Events    | Conelegi & configurationen   | Downloads & nieuws    | Over Celleo                                 | Tevor              | eta productan 👌 Enel toevo | segan. |
| (B) Joseph .                  | ۰           | •     | Offertes                |                              |                       |                                             |                    |                            |        |
| -                             |             |       | Offertanoom, Offerta    | r-ID, Product-ID, Merk, etc. |                       |                                             | Q                  | Alle statussen             |        |
| Lijst van gebruikers          |             |       | offensio ~              | Offerianummer v              | Indus v               | Production v                                | Terlogt ap. ~      | Looking update ~           |        |
| W Min production              |             |       | 6704627                 |                              | Kloor om te bestellen | 2                                           | 01/06/2024         |                            | 1      |
| Gekochte ortikelen            | n           |       | \$721075                |                              | Koor om te bestellen  |                                             | 01/06/2024         |                            | Į.     |
| 2 metetingen                  |             |       | 672700                  |                              | Klaor om te bestellen | 3                                           | 0/06/2024          |                            |        |
| Facturen en kredietn          | otals       | ۰.    | \$72704                 |                              | Kloor om te bestellen | ,                                           | 01/06/2014         |                            |        |
| Ø Min someropen<br>Offertes   |             |       | \$72769                 |                              | Verlagen              |                                             | 21/07/2024         |                            |        |
| Distances                     |             |       | 5582105                 |                              | Verlagen              |                                             | 01/06/2014         |                            |        |
| Te leveren<br>Afleverodressen |             |       | 962/064                 |                              | Verlagen              |                                             | 01/04/2024         |                            |        |
| Leveringsbonnen               |             |       | \$596477                |                              | Verlagen              |                                             | 05/03/2024         |                            |        |

Dit menu is enkel zichtbaar als er offertes beschikbaar zijn.

### **6** Te leveren producten.

Op deze pagina kan je de te leveren artikelen terugvinden. *Je kan filteren op datum en status.* Zo zie je bv. snel welke producten af te halen zijn in het filiaal of afhaalsas en krijg je snel een overzicht van de producten die besteld zijn bij de leverancier. Bij elk product kan je de bijpassende bestelling terug vinden.

| Cebeo Zoek product, merk, refer                                  | entie (vb: Automoot   | 2P 20A)                   | Q = = 0.30 - 12.0          | 10,13:00 - 17:00 | A Win-second & besteller, | He was       | wirike es | gen \$  |
|------------------------------------------------------------------|-----------------------|---------------------------|----------------------------|------------------|---------------------------|--------------|-----------|---------|
| Expertises Opt                                                   | leidingen & Events    | tetologi & configuratoren | Downloads & niecers Ou     | er Celses        | Poveriette j              | roducten (   | 5 \$nel10 | rucegen |
| Te leveren                                                       |                       |                           |                            |                  |                           |              |           |         |
| productnoom, referentie, order $\mathbf{ID}_{i,\ldots}$          |                       |                           |                            |                  |                           | Q            | z m       |         |
| Production                                                       | Referentie so. I      | Referentie no. 2          | Afrever statue             | nevenheid        | iaverdatum.               | Bestelduturn | Order 0   | ~~~     |
| In NKO Wandcomactilitos sokial 2*+A staekkiemmen                 | 4455355               | 170-33105                 | in behandeling             | I ven 1          | Expected 36/08/2024       | 23/34/2034   | 82284     | MM      |
| Version Volles 19872-KT around PVC Real                          | 141<br>14015- 5411012 | V08172,58-6CA 8 100       | in behandeling             | 100 wan 108      | Expected 31/08/2024       | 20/38/3034   | 82102     | mm      |
| Instalatore Botterij Alkoline - AAA - 15<br>1893 - doos 10 stuks | <u>V -</u> 7164/34    | 36400021                  | In behandeling             | I ven 1          | Expected 20/08/2004       | 19/00/2024   | 82876     | MM      |
| CHO INTERNATIVE Kobelgood, met. deks                             | el NOK escents        | WDx50030W                 | Besteld bij de leveroncier | 2 van 2          | Expected 36/06/2004       | 26/37/2024   | 8210      | ma      |
|                                                                  |                       |                           |                            |                  |                           |              |           |         |

### 7 Raadpleeg de lijst met afleveradressen.

Je kan adressen zoeken en wijzigen, details bekijken en nieuwe adressen toevoegen.

| Zoek product, mark, referenti<br>E Producter & dienates Expertises Option | e (HC Automost 27 20A) Q, 🛱 Harrigan<br>ngen Eitents: Conteget Econfigurations: Dourisoits E tracus: Over Celes     | a R Min workst banden.   ∰ Min winkelwagen %<br>Tevarieta productan ∂ Snel beroagen                                                                                                    |
|---------------------------------------------------------------------------|----------------------------------------------------------------------------------------------------|----------------------------------------------------------------------------------------------------|
| an john                                                                   | Afleveradressen                                                                                                    | + Varg ann adves tar                                                                                                    |
| Ljot van gebruikers                                                       | Zoek op adresnoom, bedrijfsnoom, odres,                                                                             | Q                                                                                                    |
| 19 Minumiteten<br>Lijsten met fovorieten<br>Gekochte ortiketen            | BYBA FIRST ACCOUNT<br>BYBA FIRST ACCOUNT<br>Eugène Selser-Roan 53, Wongers, 5715, Bullenland, 85                    |                                                                                                    |
| Bitestellingen<br>Facturen en kredietrotalis                              | Rabbi France<br>Wantali Ine Research Contex, Tyte, 1999 – 498, 40.                                                  | Minu<br>Installer, als, min, dan dasardisetsa                                                                                                    |
| Ø Min samragen<br>Officies                                                | Antic Granes<br>Banker – Millingen – Belderd Corres, Vegeleic Search, 1998, 80.                                     | The second second |
| D invering<br>Te leveran<br>Afleveradressen<br>Leveringsbonnen            | Lefted<br>Design Strange Aller Club, Editorialis, 2000, 80<br>Aller Club, California, 2000, 80<br>Lifest Industries | Wints<br>tradeler, als chin, dar skarelenders                                                                                                    |

#### 8 Raadpleeg alle leveringsbonnen op deze pagina.

Je kan leveringsbonnen zoeken en downloaden.

| cebeo                                                         | Zoek product, | merk, referentie (vis: Automo | et 2P 20A)                 | Q                     | 100 - 1200, 1200 - 1700 | A Minimum Liberation | Min winkstwagen %                                                                                                    |
|---------------------------------------------------------------|---------------|-------------------------------|----------------------------|-----------------------|-------------------------|----------------------|----------------------------------------------------------------------------------------------------|
| = Production & de                                             | eraten) Expe  | Hises Optendingen & Events    | Cohelogi & configurationen | Downloads & nieuws    | Over Celleo             | Feverietis product   | tan 👌 Shel tamaagan                                                                                                    |
| ana podel                                                     | •             | Leveringsbo                   | nnen                       |                       |                         |                      | Asseption 10                                                                                                    |
| Lijst van gebruiker                                           |               | Zoek op leverbonnu            | mmer, besteinummer of b    | esteineferentie klant |                         | Q                    | Leverdollum +                                                                                                    |
| Te vin protocter<br>Lijsten met fovorie<br>Gekochte ortikeler | tan<br>s      |                               |                            |                       |                         |                      | The second second secon |
| 2 testelingen<br>Bestelingen<br>Focturen en kredie            | ennes (       | 0                             |                            |                       |                         |                      |                                                                                                    |
| Ø Min senergen<br>Offertes                                    |               |                               |                            |                       |                         |                      |                                                                                                    |
| Te leveren<br>Afleverodressen<br>Leveringsbonnen              |               |                               |                            |                       |                         |                      |                                                                                                    |

### 9 Beheer toegang tot bepaalde functionaliteiten via gebruikersbeheer.

Als administrator kan je nieuwe gebruikers toevoegen en bestaande gebruikers hun rechten aanpassen of verwijderen.

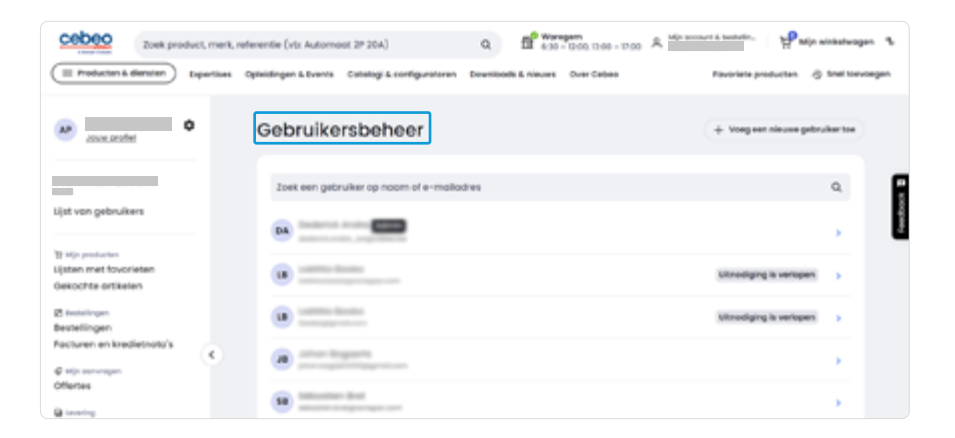

### Goedkeuringsflow voor bestellingen

### Aankooplimieten per winkelwagen en per maand

Als beheerder van je account kan je nu aankooplimieten per winkelwagen en per maand instellen voor de *gebruikers* van je account. Wanneer deze limieten worden bereikt door deze gebruikers, moeten zij een goedkeuring aanvragen bij de validators van het account. Deze aanvragen worden verstuurd via e-mail naar de validator.

Limiet per winkelwagen: deze limiet wordt toegepast op elke bestelling die door de gebruiker wordt doorgegeven. Als het totale bedrag van de bestelling, exclusief BTW en verzendkosten, deze limiet overschrijdt, moet de gebruiker een validatie voor deze bestelling aanvragen.

Limiet per maand: deze limiet wordt vergeleken met het maandelijkse saldo van de gebruiker. Als het totale maandelijkse saldo van de gebruiker voor de huidige kalendermaand, exclusief BTW en verzendkosten, deze limiet overschrijdt, dan moet de gebruiker een validatie aanvragen voor alle bestellingen die hij tijdens de rest van de actieve kalendermaand wil plaatsen. De volgende kalendermaand wordt het saldo van deze gebruiker opnieuw ingesteld en kan hij opnieuw autonoom bestellen tot aan zijn maandelijkse limiet.

Beide limieten kunnen worden gecombineerd, maar de limiet per winkelwagen kan niet hoger zijn dan de limiet per maand. Voorlopig kan een validator geen aankooplimieten hebben. Als gebruiker kan je de voor jou ingestelde limieten zien op de pagina met gebruikersdetails.

Met de goedkeuringsflow zijn de *rechten per gebruiker* in het gebruikersbeheer ook uitgebreid. Als admin kan je bepalen wie bestellingen kan bevestigen/plaatsen en eventueel de hierboven besproken limieten instellen. Daarnaast zie je ook *«winkelwagen goedkeuren»* als nieuwe instelling. Deze instelling is verplicht actief voor iemand die het recht heeft om bestellingen van anderen goed te keuren. Zoals je zal merken, is er ook logica ingebouwd. Het is bijvoorbeeld niet mogelijk om *«winkelwagen goedkeuren»* actief te hebben als *«bestellingen bevestigen»* niet actief staat.

### Creëren van een nieuwe gebruiker: self-service

Als beheerder heb je de mogelijkheid om zelf extra gebruikers toe te voegen aan jouw account, zodat collega's zelfstandig prijzen kunnen raadplegen en bestellingen kunnen plaatsen via de webshop. Dit kan eenvoudig via het gebruikersbeheer in de accountsectie. Het e-mailadres van de nieuwe gebruiker moet uniek zijn, en het is verplicht om de functie in te vullen. De nieuwe gebruiker ontvangt vervolgens een uitnodiging via e-mail om een wachtwoord aan te maken. Heeft de nieuwe gebruiker al toegang tot een ander klantennummer, dan wordt deze automatisch toegevoegd aan het actieve klantennummer waarop je momenteel werkt.

#### Praktisch voorbeeld:

Stel dat een projectleider van bedrijf X de prijs wil weten van product Y, maar nog geen login heeft op cebeo.be. Hij kan dan een persoonlijke toegang vragen aan de beheerder van zijn bedrijf. Als hij niet weet wie de beheerder is, kan hij dit navragen bij de Cebeo accountmanager, die de informatie voor hem kan opzoeken.

Op deze manier kan de projectleider snel en efficiënt toegang krijgen tot de webshop en zelfstandig prijzen raadplegen.

| Gebruikersbeheer                          | + Youg estimiture galander for | Neuer gebruiter<br>Wat is het e-mail adres<br>van deze gebruiker?                    |
|-------------------------------------------|--------------------------------|--------------------------------------------------------------------------------------|
| Zoek een gebruiker op naam of e-mailadres | Q                              | End                                                                                  |
|                                           |                                |                                                                                      |
|                                           | stradging is seriper.          | Selecter functie * *                                                                 |
| Contraction of the local state            | vitrodiging is verippen        | Dear provider saf andere providers humen<br>utmoligen en getruikersrechten anspassen |

### Bekijk de verschillende prijsweergave-opties:

Klik in je account-menu op het tandwiel naast je naam om *prijzenbeheer* te openen. Je kan de prijzen instellen die je wil zien op de categoriepagina's, het zoekoverzicht, de productpagina's en je favorietenlijst.

| • strange •                           | Instellingen                                                   |               | *                                  | r menteninger<br>Prijzenbeheer                                                                                              |
|---------------------------------------|----------------------------------------------------------------|---------------|------------------------------------|----------------------------------------------------------------------------------------------------|
| tjet var gebruken                     | hrjastischeer                                                  | $\rightarrow$ | ije se pitulen                     | an tañ da pipar indeke da pi et an eg de obigengegina's het sekorentet, de protorigengenes er pitoridentetjet<br>Teor pipar |
| to experimente<br>Option and November | akinan da pripar indalar da prai san ay da satagarlapagna). Na |               | V do policies<br>Upter mat busiden | 1000 (C                                                                                                    |
| Selectis atkelen                      |                                                                |               | Enteringen                         | 5/6 pg                                                                                                    |

# NAVIGATIE EN PRODUCTINFORMATIE

### 1 Verfijn je productselectie met de verschillende filters

Je kan *filteren op producten* met voorraad in je gekozen filiaal of centraal magazijn, producten die je reeds gekocht hebt, producten met het 'Sonepar Green Offer-label'.

Daaronder vind je de technische filters die nog beschikbaar zijn voor je productselectie. (telkens je een filter selecteert halen we meteen de gefilterde producten voor je op en updaten we de lijst met beschikbare filters)

### 2 Wat vind je terug op het productenoverzicht?

- Titel van het product
- Afbeelding
- Referenties (ook je klanteigen referentie indien ingevuld)
- Voorraad in je gekozen filiaal (of elk ander filiaal)
- Jouw netto en bruto prijs
- · Toevoegen aan een favorietenlijst
- Toevoegen aan je winkelmandje

| cebeo legrand                                                                                            |                                                                                                    | × Q B <sup>*</sup> 800-200,000-000 A Mp.m                                                                                                    | enuri & benintin. 👷 Mije winkelwagen 🤹     |
|----------------------------------------------------------------------------------------------------|----------------------------------------------------------------------------------------------------|----------------------------------------------------------------------------------------------------|--------------------------------------------|
| E Producten & diensten Cuperlises Op                                                                     | deldingen & Events Catalogi & configurat                                                                                                    | oren Dewnloeds & nieuws Over Cebee                                                                                                    | Fevoriete producten 👌 Enel toevoegen       |
| resultaten voor "I<br>Extensive een ontogorie on je zee<br>Effi production<br>(toor als congradeds (b) • | egrand"<br>translator ta verlijven (za worden de lä<br>Fred dit producten                                                                                                    | Mada an<br>vestindingemete.<br>212 productor                                                                                                    | Automoten BLA                              |
| Algemene filters                                                                                         | 10000 production                                                                                                    | ) fatosofte v                                                                                                    |                                            |
| postcode 8790     CP voornaad in Waregern ()     Green Offer product Leer ma     Reeds gekocht           | 509 (G<br>ML ) (G<br>ML ) (G | RAND-INBOUNDOOS VOOR HOLLE WAND 3 MECHAIN, DEPTE<br>an HOR, EN VERT.<br>Nee 0 30408 () And Celese 80032 ()<br>mentry buttel<br>mentry buttel                                                                                                    | € •<br>© €7,94<br>per mat(x)<br>(- 1 +) €7 |
| Merken<br>Technische Filters                                                                             | V Di 1904 vojandev                                                                                                    | verkdog 👖 📧 vandoog Maxgam                                                                                                    |                                            |
| Product levenscyclus                                                                                     |                                                                                                    | RAND-Aftekdoos Piezo vierkont 80x80x45 iP 55 weterdicht -<br>s- 7 kobelinvoeren                                                                                                    | © ⊂<br>0 € 4,58                            |
| Deur                                                                                                    |                                                                                                    | Res ID 3416338 () Ref Celles 1000 ()                                                                                                    | per stat(s)                                |
| Meteries                                                                                                 |                                                                                                    | ser buladiamatan: 20mm<br>oduct standaard op voorsaad                                                                                                    |                                            |
| Breedle                                                                                                  | D 356 vaprav                                                                                                    | eerkdag 🗄 78 vandeog Willingett                                                                                                    |                                            |
| Uitvoering                                                                                               | - ue                                                                                                    | RAND-Aftekdoos Piezo vierkont 65x65x40 IP 55 weterdicht -<br>s- 2 zobelinvoeren                                                                                                    | 00                                         |
| Beschermingsgrood (P)                                                                                    |                                                                                                    | dea 0 340337 () (Bel Cebeo 12005 ()                                                                                                    | per stuk(s)                                |
| Montogewijze                                                                                             | ~ <b>****</b>                                                                                                    | Igenust met zonder<br>or buildemeter zomm                                                                                                    | - + +                                      |
| Aontol polen                                                                                             |                                                                                                    | weitidas 🕅 100 vandasa Waratem                                                                                                    |                                            |
| Diepte                                                                                                   | - Caraman and and                                                                                                    | The second second secon |                                            |

### **3** Bekijk een product dat in promotie staat

Indien een product in promotie staat, krijg je steeds de beste prijs. Ongeacht dit nu de promoprijs of jouw nettoprijs is.

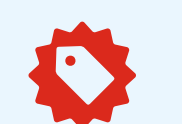

| and a | outlet uitiopend                                               | ₽♡                     |
|-------|----------------------------------------------------------------|------------------------|
| 6     | Vynckier (oud)-Zwenkschakelaar 4 st. + 0-st. vast zonder blok. | ⊙ € 30,50              |
| 100   | Cebeo ID 0187949                                               | ©-30,50<br>per stuk(s) |
|       | Niet retourneerbaar product                                    | (- 1 +) H              |

### 4 Bekijk de details van een product

- 1. Raadpleeg de technische documentatie van de fabrikant
- 2. Voeg het product toe aan een lijst van favorieten
- 3. Bekijk de netto en bruto prijs van het product
- 4. Selecteer de *hoeveelheid* en raadpleeg de minimale aankoophoeveelheid
- 5. Raadpleeg de bijhorende *accessoires* en alternatieve producten.
- 6. *Weergave van de technische specificaties*, gedetailleerde beschrijvingen, etc

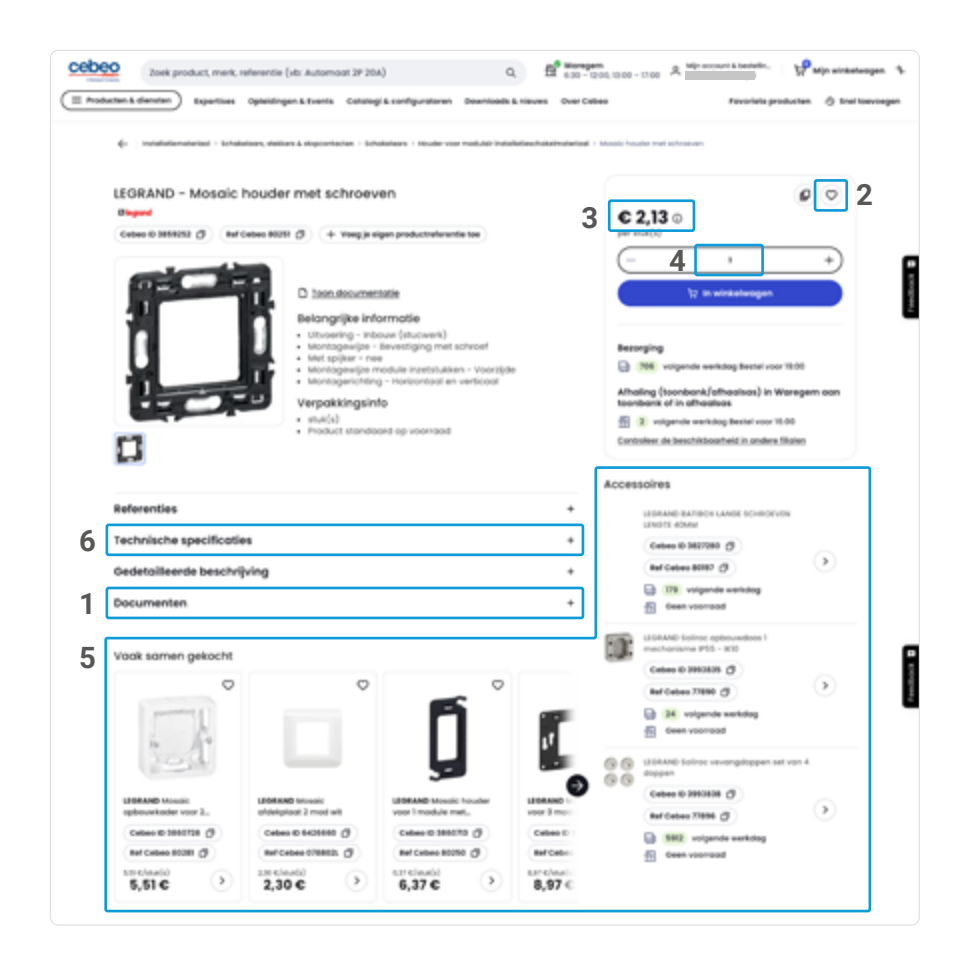

#### 6 Het menu

Via het menu vind je o.a. de productcategorieën, promoties en diensten.

| 1 Producter & denster ) Expertses 0               | splexitingen & Events Cohologi & configuratoren Dev          | roueds & nieuws Over Cebeo | Peveriete                      | producten () Ene |
|---------------------------------------------------|--------------------------------------------------------------|----------------------------|--------------------------------|------------------|
|                                                   |                                                              |                            |                                |                  |
|                                                   |                                                              |                            |                                |                  |
| Daa                                               | van                                                          |                            |                                |                  |
| Dag                                               | van                                                          |                            |                                |                  |
| Dag<br>Vodeta isotate bestelling                  | Van<br>Lootste update offerte                                |                            | Winkelwogens                   | 1.4              |
| Update locate bestelling                          | Van<br>Laatste update offerte<br>) Het Nices for Des Peopler |                            | Winkelwogens                   | 1+               |
| Updeta lootate bestelling<br>reference<br>2010000 | Van                                                          |                            | Winkelwogens<br>Nog te leveren | 1.               |

### 7 Hier vind je alle Cebeo filialen met hun openingsuren en gegevens.

Ben je onderweg? Gebruik de icoontjes om snel het filiaal te bellen of de navigatie te starten. Selecteer 'Ga verder in dit filiaal' om van filiaal te veranderen.

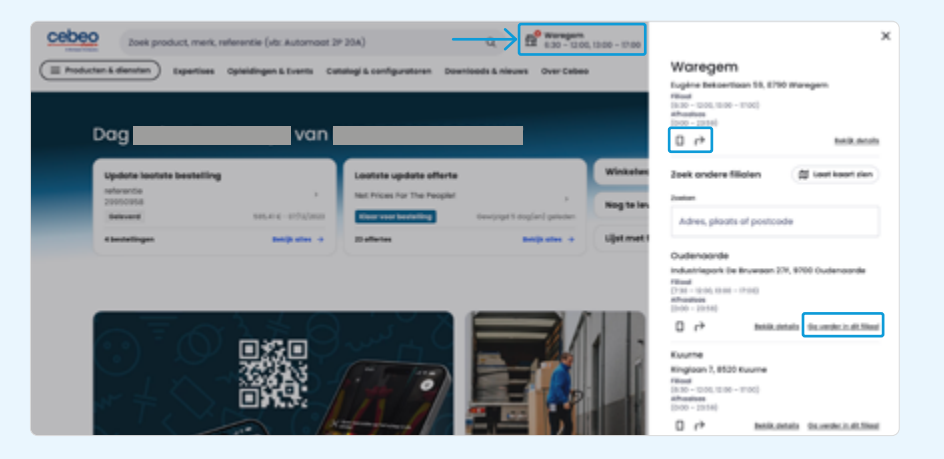

# DE NIEUWE ZOEKMACHINE

Begin te typen in de zoekbalk en krijg suggesties van merken, categorieën en producten. Verfijn je zoekresultaten met de filters.

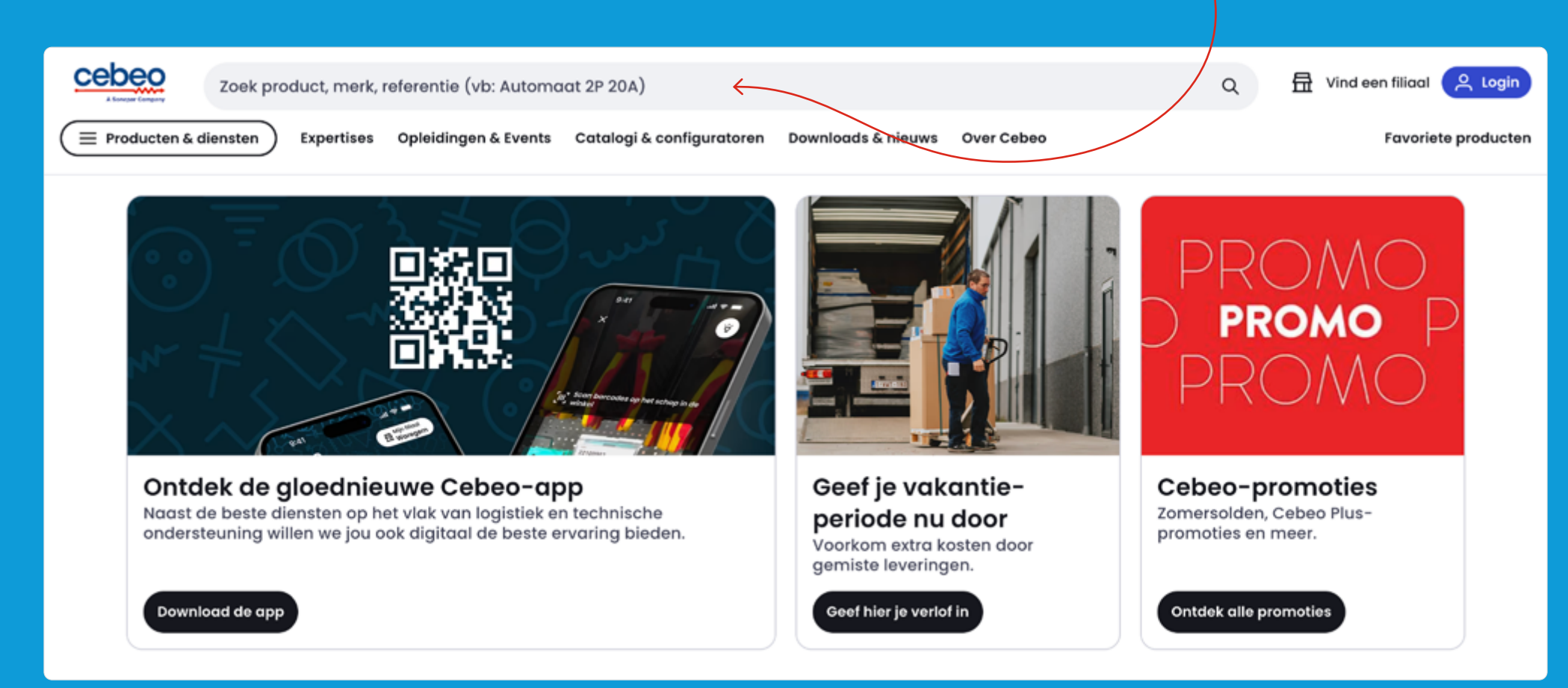

# VLOT BESTELLEN

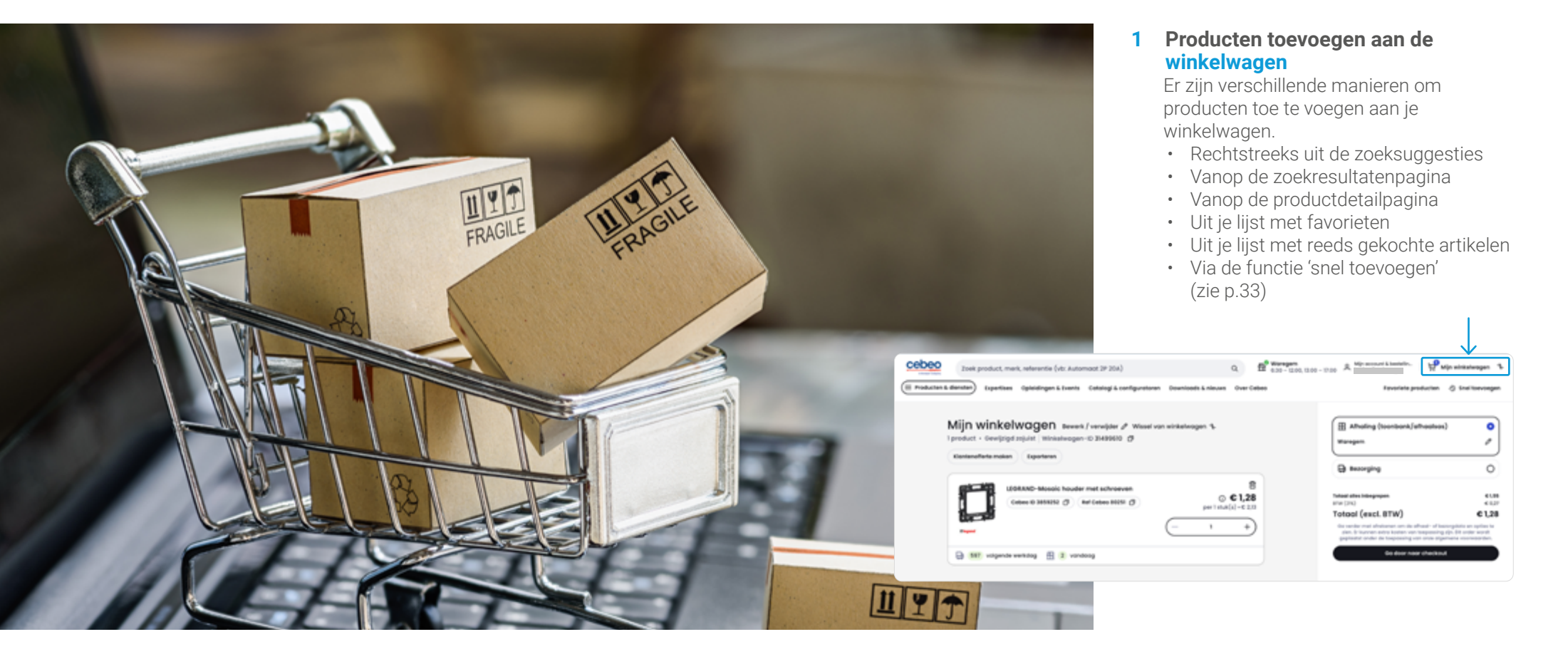

### 2 Welke informatie vind je terug in de winkelwagen?

- 1. Details van de productlijn
- 2. De nettoprijs voor de productlijn
- 3. De gewenste hoeveelheid
- 4. Voorraad (in centraal magazijn en je gekozen filiaal)
- 5. Vroegste leverdatum
- 6. Keuze tussen afhalen en bezorgen. Je kan hier ook van filiaal of afleveradres veranderen indien nodig
- 7. Totalen en subtotalen

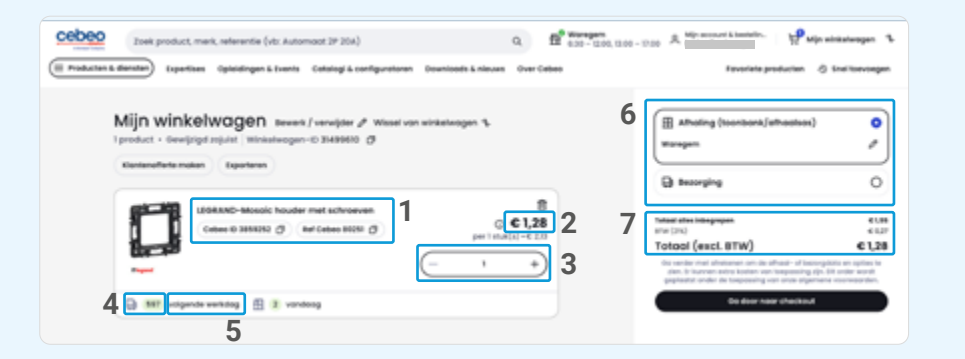

### **3** Meerdere winkelwagens

Je kan verschillende winkelwagens tegelijk gebruiken. Dit is handig wanneer je verschillende werven of projecten hebt en jouw bestellingen wilt onderscheiden van elkaar. Je kan ook de naam van de winkelwagen wijzigen of een winkelwagen verwijderen. Met de dubbele pijltjes rechtsboven, wissel je van actieve winkelwagen.

Opgelet: je voegt producten altijd toe aan de actieve winkelwagen. Je logistieke keuzes zijn gelinkt per winkelwagen.

| Contraction of | iten Esperteren                                         |                                            |                                                                                                    |                                                                                    |
|----------------|---------------------------------------------------------|--------------------------------------------|----------------------------------------------------------------------------------------------------|------------------------------------------------------------------------------------|
| 100            |                                                         |                                            | D tecorping                                                                                                    | 0                                                                                  |
|                | LEGRAND-Mosoic houder me<br>Celeve ID 3858252 (2) (Mr C | technowen<br>dece BODE Ø<br>per I char(s)- | B         Total data interpresent           1,28         transition of the interpresent           -         EVEN           +         Or and the rest of the interpresent on                                                                                                    | e1,2                                                                               |
| G              | nde werkdag 🛛 🔒 vandaag                                 |                                            | and it is a set of the set of the | Four-Inspectry py. In one work<br>ing our and dynamic consortion<br>i have checked |

Als je van filiaal verandert wordt de beschikbaarheid van de producten ook aangepast en kan de eerste afhaalmogelijkheid verschillend zijn.

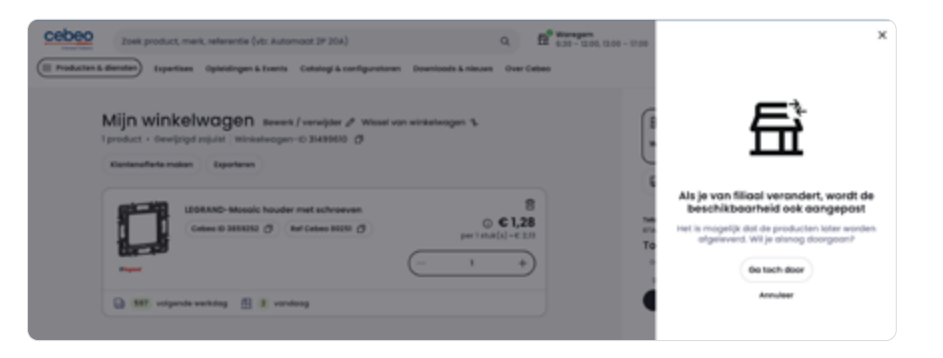

### 4 Checkout

De beschikbare logistieke opties die hier getoond worden, zijn berekend op basis van de producten in je winkelwagen en de keuze voor afhaling of bezorging.

Bij bestellingen die een mix van producten bevatten die niet op hetzelfde moment beschikbaar zijn, krijg je de keuze om de levering/afhaling te splitsen. Zo krijg je de voorradige producten zo snel mogelijk.

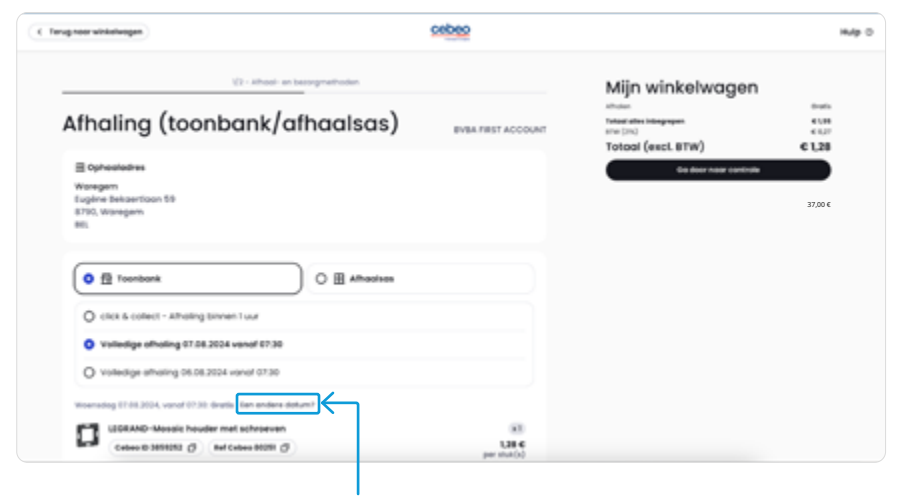

Je kan een andere datum kiezen. De 'datum picker' toont je de beschikbare dagen en eventuele kosten.

### **5** Administratie

Voeg administratieve details toe aan je bestelling

| ← 1/2 - Controle                                                                                                    | <b>7</b>                                                                                                    |
|----------------------------------------------------------------------------------------------------|----------------------------------------------------------------------------------------------------|
| Controleer je bestelling                                                                                                    | EVER FIRST ACCOUNT                                                                                                    |
| E Ophostodres<br>Woregars<br>Lugino Estication 59<br>2745, Woregars<br>811                                                                                                    | Mijn winkelwagen           Mine         0000           Mine         0000           Mine         0000           Mine         0000           Mine         0000           Toteol (excl. 8TW)         < 1,28 |
| Referenties  Exercision (Purchase Order)  Eventimetries Konr (mox 65 kenolition)  Prijs op de Invertion  Contact voor deze bestelling Voornoom  Fermiliaroaan befoornummer E-mailadnes                                                              | 1. Voeg een<br>gestructureerde<br>mededeling zoals<br>een PO nummer /<br>inkooporder toe aan het<br>veld "Bestelbon" (vb                                                                                 |
| Extra orderbevestiging per e-mail Extra orderbevestiging per e-mail Extra orderbevestiging per e-mail Extra orderbevestiging per e-mail Opmerkingen Opmerking Overspeven op locatur Opmerking Overspeven op locatur Opmerking Overspeven op locatur | PO-12345). Contacteer<br>je vertegenwoordiger<br>indien je bestelbon een<br>vaste structuur moet<br>hebben.                                                                                              |
| Veergeven op Notour     Veergeven op keerbon     Opmenting                                                                                                    | 2. Bestelreferentie klant<br>is een vrij tekstveld.<br>Cebruik dit om ie                                                                                                    |
| Vereigheren op techuer Vereigheren op tekention Opmenting Onthoud deze ordervoorkeuren voor dit odres                                                                                                    | bestelling snel terug te<br>vinden door bv. plaats                                                                                                    |
|                                                                                                    | vullen.                                                                                                    |

(vb. Peeters Waregem) Deze bovenstaande velden worden afgedrukt op je orderbevestiging, leveringsbon en factuur om jouw administratie eenvoudiger te maken!

- 3. Hier kan je kiezen of je prijzen wil zien op de leverbon
- 4. Contactinfo voor deze bestelling
- 5. Voer extra ontvangers in voor je orderbevestiging (bv. projectmanager)
- 6. Je kan tot 3 opmerkingen meegeven en kiezen of ze afgedrukt worden op factuur (bv. kostenplaats) en/of leverbon (bv. locatie magazijn).
- 7. Kies betaling op factuur of betaal onmiddellijk online. Online betaling is handig indien je kredietlimiet overschreden is en je toch dringend de producten nodig hebt.

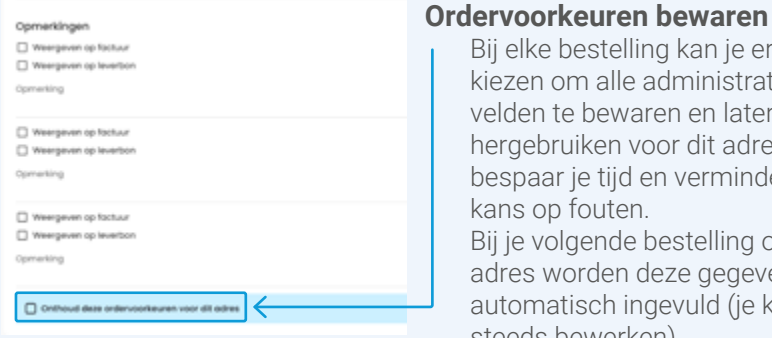

Bij elke bestelling kan je ervoor kiezen om alle administratieve velden te bewaren en later te hergebruiken voor dit adres. Zo bespaar je tijd en verminder je de kans op fouten. Bij je volgende bestelling op dit adres worden deze gegevens automatisch ingevuld (je kan steeds bewerken).

Op deze pagina kriją je het overzicht van je bevestigde bestelling. Je krijgt ook meteen het Cebeo ordernummer, dat je kan toevoegen aan je administratie

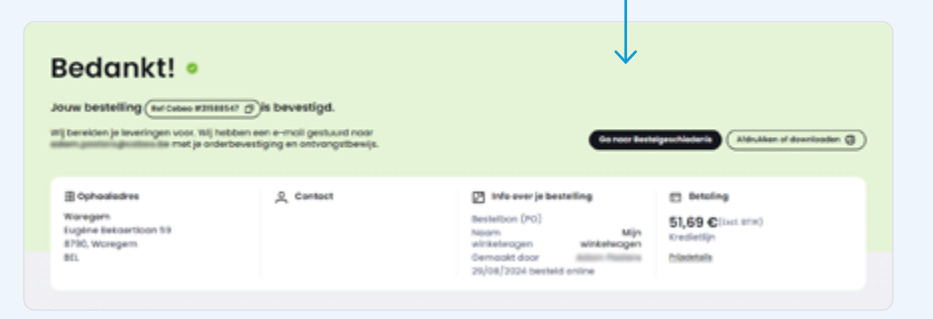

### 6 Snel toevoegen

Bestel je via je ERP- of aankoopsysteem? Je kan een lijst productreferenties met hoeveelheden plakken om snel aan je winkelwagen toe te voegen. Je kan ook een excel-bestand met referenties en hoeveelheden uploaden.

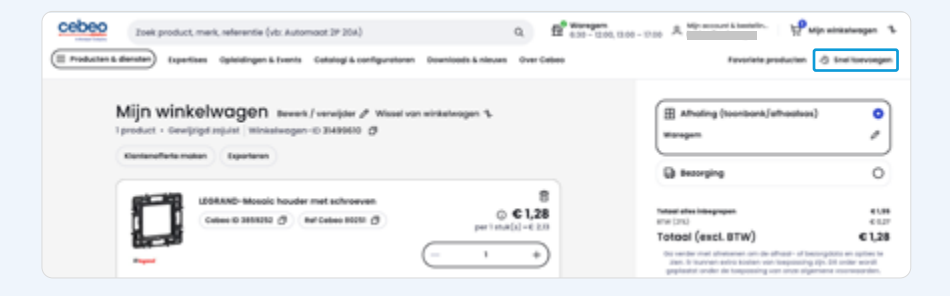

### FAQ / VEEL **GESTELDE** VRAGEN

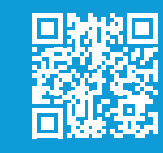

Zie website: https://www.cebeo.be/nl-be/static/fag

| cebeo | 20ek product, mark, referentie (vtr. Automost 2P 25A) |  |
|-------|-------------------------------------------------------|--|
|-------|-------------------------------------------------------|--|

(III Production & diemetern) Expertises: Opteinlingen & Events: Catalogi & configuratoren: Downloads & nieuwes: Over Cabeo

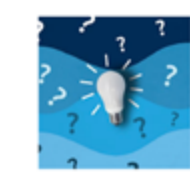

### Meestgestelde vragen

Q 12 total and the state of the state of the

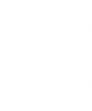

Fovoriete producten 🖑 Snel toevo

Inloggen

Hulp nodig?

Bekijk de video

Help ik depetide gebruikersnoem en hefzelfide wochtwoord eis op de oude site? New, om in te loggen op je account op once welchop moet je deze vijf stoppen volgen . But have a vertrouvele a-shap on time.//eshop.cabes.be · Ze je de pop-up? Vul hier je e molisihes in

· bevestig je a-mailadres via de mail in je maila-Mail to set personality possional con-

. Met dat passoord tog is in op onte nieuwe webshop

### Ontdek de nieuwe Cebeo-app.

Beknopte info over de app ook terug te vinden via: https://www.cebeo.be/nl-be/static/configuratoren-tools/app

- Scan in store
- Business mode
- Vlot & veilig aanmelden

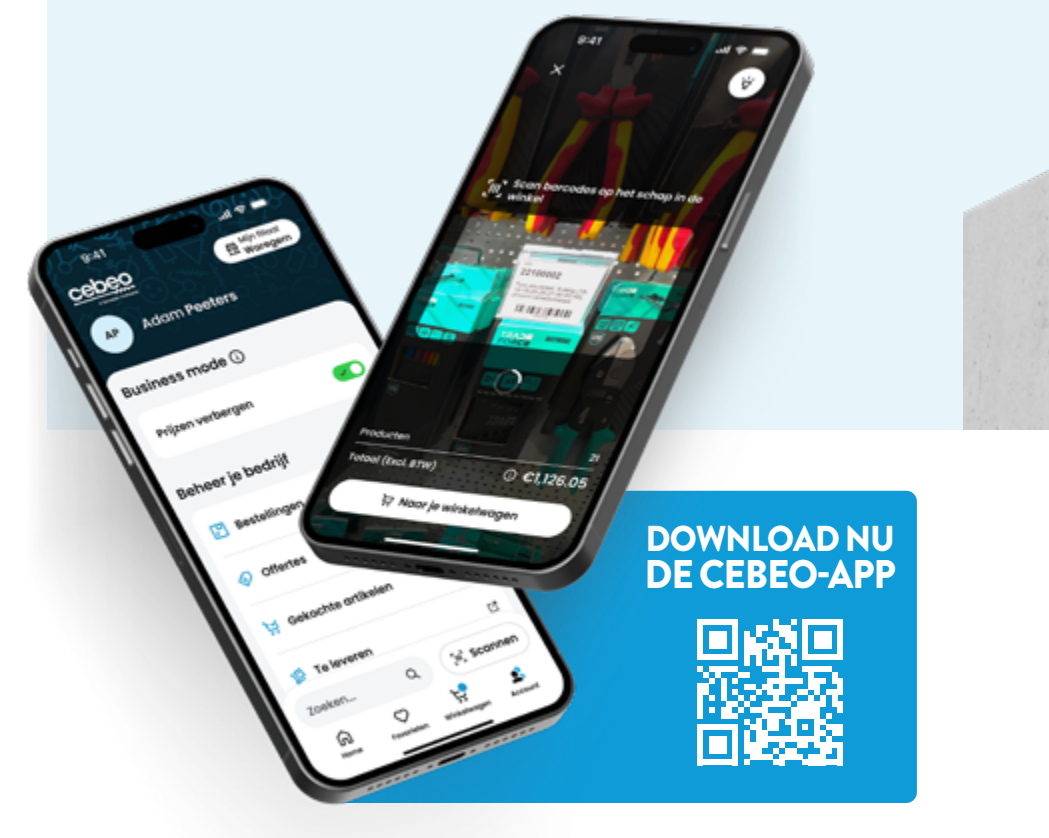

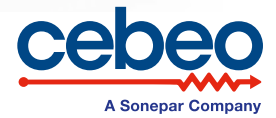